#### ผลการสอบคัดเลือกนักศึกษาใหม่ (รอบที่ 1) หลักสูตรศิลปศาสตรมหาบัณฑิต สาขาวิชาภาษาไทยเพื่ออาชีพ

| ลำดับ | เลขทะเบียนนักศึกษา | ชื่อ                        | ผลการสอบ                | HM 502 | HM 504 | HM 507 | HM 508 |
|-------|--------------------|-----------------------------|-------------------------|--------|--------|--------|--------|
| 1     | 2010431301001      | Ms.Gong Jiajia              | Pass                    | /      | /      | /      | /      |
| 2     | 2010431301002      | Ms.Li Chunyan               | Pass                    | /      | /      | /      | /      |
| 3     | 2010431301003      | Ms.Zhang Shuijin            | Pass                    | /      | /      | /      | /      |
| 4     | 2010431301004      | Ms.Tao Xinying              | Pass                    | /      | /      | /      | /      |
| 5     | 2010431301005      | Ms.Cai Siyao                | Pass                    | /      | /      | /      | /      |
| 6     | 2010431301006      | Mr.Zhang Bingyin            | Pass                    | /      | /      | /      | /      |
| 7     | 2010431301007      | Ms.Wan Shiyu                | Pass                    | /      | /      | /      | /      |
| 8     | 2010431301008      | Mr.Liang Kongjia            | Pass                    | /      | /      | /      | /      |
| 9     | 2010431301009      | Ms.Lin Chenqu               | Passed with condition** | /      | /      | /      | /      |
| 10    | 2010431301010      | Mr.Lyu Yang                 | Pass                    | /      | /      | /      | /      |
| 11    | 2010431301011      | Ms.Lu Rongjin               | Pass                    | /      | /      | /      | /      |
| 12    | 2010431301012      | Ms.Wang Xiangnan            | Pass                    | /      | /      | /      | /      |
| 13    | 2010431301013      | Ms.Ding Shanshan            | Pass                    | /      | /      | /      | /      |
| 14    | 2010431301014      | Ms.Lin Yuxin                | Passed with condition** | /      | /      | /      | /      |
| 15    | 2010431301015      | Mr.He Yinting               | Passed with condition** | /      | /      | /      | /      |
| 16    | 2010431301016      | นางสาวเพ็ญพิสุทธิ์ สีกาแก้ว | ผ่าน                    | /      |        | /      |        |

#### \*\*นักศึกษาที่หลักสูตรรับแบบมีเงื่อนไข ต้อง

- 1. นักศึกษาจะต้องเรียนและสอบในรายวิชาปรับพื้นฐานให้ได้เกิน 80%
- 2. นักศึกษาจะต้องสอบข้อเขียนให้ผ่านตามที่หลักสูตรกำหนด

#### นักศึกษาจีน <u>ทุกคน</u>เรียนปรับพื้นฐาน 4 รายวิชา

HM 502 การอ่านภาษาไทยขั้นสูงเฉพาะสาขาวิชา

HM 504 การจดบันทึกและสรุปความภาษาไทย

HM 507 การอ่านและการเขียนภาษาไทยเชิงวิชาการ

HM 508 การเขียนภาษาไทยเชิงสารวิจารณ์

#### นักศึกษาไทย เรียนปรับพื้นฐาน 3 รายวิชา

HM 502 การอ่านภาษาไทยขั้นสูงเฉพาะสาขาวิชา

HM 507 การอ่านและการเขียนภาษาไทยเชิงวิชาการ

### หมายเหตุ : กำหนดการชำระเงิน ค่าขึ้นทะเบียนนักศึกษา ค่าลงทะเบียนเรียนวิชาปรับพื้นฐาน และค่าลงทะเบียนเรียนวิชา ภาคต้น/ 2563 คือ ระหว่างวันที่ 1 - 10 เมษายน 2563 โดยให้นักศึกษา Print แบบฟอร์มชำระเงินได้จากเว็บไซต์ http://reg.utcc.ac.th (ตามคู่มือ)

# <u>วิธีปริ้นต์ใบ Pay in slip เพื่อชำระค่าแรกเข้าปรับพื้นฐาน และชำระค่าเทอม</u>

 ให้นักศึกษา ตรวจสอบ รหัสนักศึกษา ที่เป็นเลข 13 หลัก ดูได้จากประกาศผลสอบ เข้า เช่น 1910131399001 (ไม่ใช่เลขประจำตัวสอบ12หลัก)

[เลขประจำตัวสอบ 12 หลัก เช่น 190438799001 ใช้เข้าระบบไม่ได้]

2. ให้นักศึกษา เข้าเว็บไซต์ http://reg.utcc.ac.th

### 3. ภาพหน้าจอเว็บไซต์

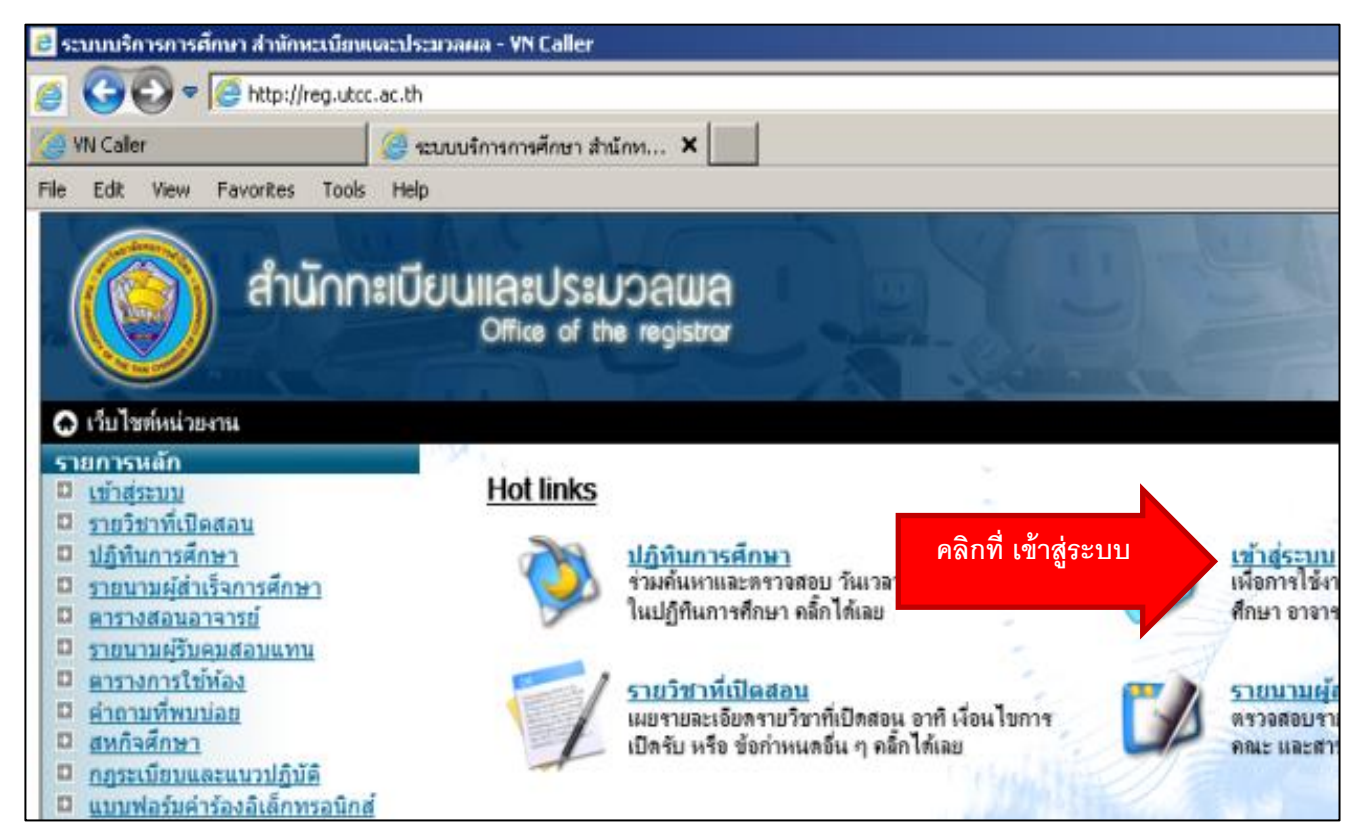

ให้นักศึกษาคลิกที่ "เข้าสู่ระบบ"

### หลังจากคลิกที่ เข้าสู่ระบบ จะพบหน้าจอล็อคอินดังรูป

| REGIST                          | RAR                       |                         |
|---------------------------------|---------------------------|-------------------------|
|                                 | 223                       | <u>พนาแรก</u>           |
| <u>เรเข้าสู่ระบบ</u>            | 1 N N                     |                         |
| <i>โพรี</i> ้อ <i>ร</i> หัสย่าน |                           |                         |
| เละประมวลผล                     |                           |                         |
| เละเวลาทำการ                    |                           |                         |
| เ หรือรหัสผู้ใช้                |                           |                         |
| น ฯ ดวยตนเอง<br>เละเวลาทำการ    | 🖻 เปรดเบอนรหลบระจาดาและรร | สมาน                    |
|                                 | รหัสประจำตัว              | กรอกข้อมล ทั้ง 2 ช่อง   |
| ช้ และรหัสผ่าน<br>              | รหัสผ่าน                  | ei                      |
| พาะทวทานเอง<br>งรู้โดยเด็ดขาด   | 관 โปรตยืนยันข้อมูล        |                         |
| ผู้ใช้ของคนอื่น                 | โปรดคลิ๊ก <b>ตรว</b> จ    | สอบ แล้วคลิกที่ ตรวจสอบ |
|                                 |                           |                         |

- 4. จะมีช่องให้กรอกข้อมูลเพื่อเข้าระบบดังนี้
- รหัสประจำตัว ใส่ <u>รหัสนักศึกษา 13 หลัก</u> ดูได้จากประกาศผลสอบ
- รหัสผ่าน คือ <u>ไอตัวใหญ่ ดีตัวเล็ก</u>ตามด้วยเลขประจำตัวประชาชนของนักศึกษา เช่น

#### Id1234567890123

- นักศึกษาต่างชาติ ใช้ ไอตัวใหญ่ ดีตัวเล็ก ตามด้วยเลขพาสปอร์ต เช่น IdA123456
- กรอกข้อมูลแล้วกดที่ ปุ่ม ตรวจสอบ
- หากมีปัญหาการล็อกอิน ติดต่อสำนักบริการคอมพิวเตอร์ 02-697-6282

ร. เมื่อถ็อคอินเข้าระบบแล้ว นักศึกษาจะพบหน้าจอดังรูปด้านล่าง
 ให้ท่าน คลิกที่ เมนู ทางด้าน ซ้ายมือ ที่ชื่อว่า "ภาระค่าใชจ่าย/ทุน"

| ()<br>สำนักกะ<br>ผู้ใช้งาพ : 1910631301001 พางสาววิพ | เบียนและประมวลผล<br>Office of the registror                                          |
|------------------------------------------------------|--------------------------------------------------------------------------------------|
| รายการหลัก                                           |                                                                                      |
| ออกจากระบบ                                           | [ ตรวจสอบพบยอดเงินค้างชำระ / นักศึกษาทุน<br>[ สำหรับนักซึอนวทุมพอประเภท ระเมษัตวองสะ |
| เปลี่ยนรหัสผ่าน                                      | <ul> <li>[ สำหรับนักศึกษาทั่วไป หากตรวจสอบพบยอดค</li> </ul>                          |
| ผลการลงทะเบียน                                       |                                                                                      |
| ตารางเรียน/สอบ                                       |                                                                                      |
| ประวัตินักศึกษา                                      |                                                                                      |
| ภาระค่าใช้จ่าย/ทุน 🔶 คลิ                             | กที่ปุ่มนี้                                                                          |
| ผลการศึกษา                                           |                                                                                      |
| ตรวจสอบจบ                                            |                                                                                      |
| ผู้สำเร็จการศึกษา                                    |                                                                                      |
| เสนอความคิดเห็น                                      |                                                                                      |
| ประวัติการเข้าใช้ระบบ                                |                                                                                      |
| คู่มือการใช้ระบบ                                     |                                                                                      |
|                                                      |                                                                                      |

## 6. จากนั้นนักศึกษาจะพบหน้าจอดังในรูป

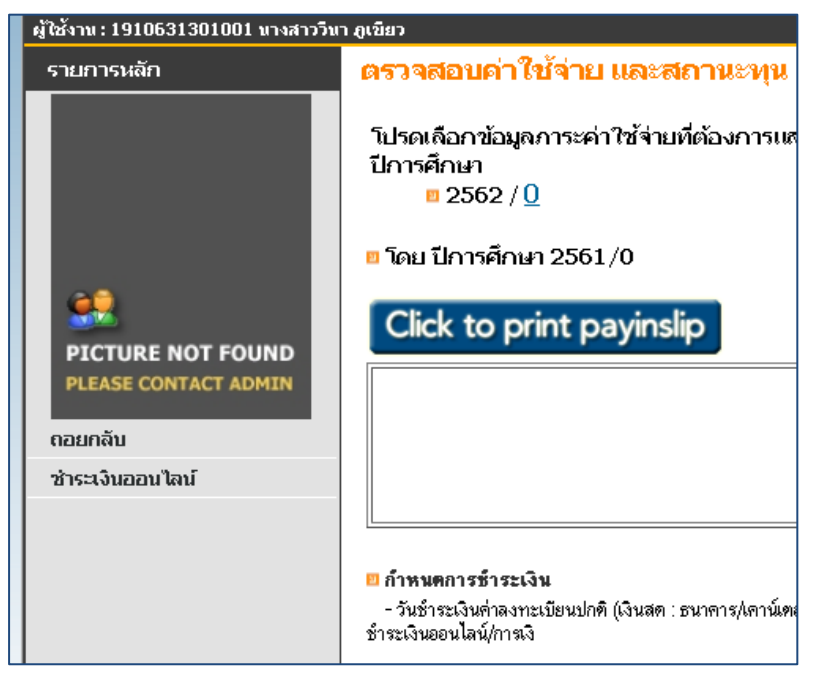

- โดยปกติวิชาปรับพื้นฐาน จะเป็น ภาค 0 ของปีการศึกษาที่นักศึกษาเข้าศึกษา เช่น 2562 ภาคเรียนที่ 0

- นักศึกษาที่เข้าภาคปลาย วิชาปรับพื้นฐาน จะเป็น ภาค 1 ของปีการศึกษาที่ นักศึกษาเข้าศึกษา เช่น 2562 ภาคเรียนที่ 1

| <u>ตามภาพตัวอย่าง ให้นัก</u> ร์                                                                                     | <u> *ี้กษ</u> า                                                                                                    | <u>เคลิกที่ ภาค 0</u>                    |          |          |  |  |  |  |  |
|----------------------------------------------------------------------------------------------------|----------------------------------------------------------------------------------------------------|------------------------------------------|----------|----------|--|--|--|--|--|
| ตรวจสอบค่าใช้จ่าย เ<br>โปรดเลือกข้อมูลการเล่<br>ปีการศึกษา<br>2562 / 0<br>โดย ปีการศึกษา 2562/<br>Click to print pa | โปรดเลือกข้อมูลการชู่มุ่งช่ายที่ต้องการแสดง<br>ปีการศึกษา<br><sup>®</sup> 2562 / 0<br><sup>©</sup> โดย ปีการศึกษา 2562/0<br><b>Click to print payinslip</b> คลิกที่ปุ่มนี้ |                                          |          |          |  |  |  |  |  |
| วันที-เวลา                                                                                                    | วันที-เวลา รายการ จำนวนเงิน ค้างชำระ                                                                                                    |                                          |          |          |  |  |  |  |  |
| 26/02/19 04:47                                                                                                    | 2000                                                                                                    | ด่าขึ้นทะเบียนนักศึกษา                   | 1,000.00 | 1,000.00 |  |  |  |  |  |
|                                                                                                    | 2020                                                                                                    | ด่าประกันของเสียหาย                      | 1,200.00 | 1,200.00 |  |  |  |  |  |
|                                                                                                    | 2630                                                                                                    | ด่าเรียนวิชาปรับพื้นฐานภาษา<br>ไทย       | 6,000.00 | 6,000.00 |  |  |  |  |  |
|                                                                                                    | 2631                                                                                                    | ด่าเรียนวิชาปรับพื้นฐานภาษา<br>อังกฤษ    | 3,500.00 | 3,500.00 |  |  |  |  |  |
|                                                                                                    | 9990                                                                                                    | ด่าปารุงการศึกษาและด่า<br>ธรรมเนียมอื่นๆ | 4,000.00 | 4,000.00 |  |  |  |  |  |
| 53                                                                                                    | รวม ค่าใช้จ่าย 15,700.00 3                                                                                                    |                                          |          |          |  |  |  |  |  |

ค่าเรียนวิชาปรับพื้นฐานภาษาไทย หมายถึงวิชาปรับพื้นฐานทุกวิชาที่จัดการเรียนการ สอนเป็นภาษาไทย

้ค่าเรียนวิชาปรับพื้นฐานภาษาอังกฤษ หมายถึงวิชาปรับพื้นฐานทุกวิชาที่จัดการเรียน การสอนเป็นภาษาอังกฤษ

นักศึกษาสามารถตรวจดูรายวิชาได้โดยคลิกที่เมนู "ผลการลงทะเบียน" เปลี่ยนปี/ภาค

| อ สำนักกะ | ปีการศึกษ | า ∢ 2562 ▶ ภาคเรียนที่ [0]                                                                  |
|-----------|-----------|---------------------------------------------------------------------------------------------|
|           |           | รายวิชาที่ลงทะเบียเ                                                                         |
|           | รหัสวิชา  | ชื่อรายวิชา                                                                                 |
|           | CA501-1   | หลักนิเทศศาสตร์<br>Principles of Communication                                              |
|           | CA502-57  | หลักการตลาดและการวางแผนกลยุทธ์                                                              |
|           |           | Principles of Marketing and Strategic Planning                                              |
|           | CA504-1   | ภาษาอังกฤษเพื่อการศึกษาด้านการสื่อสารการตลาด<br>English for Marketing Communication Studies |

หลังจากคลิกที่ปุ่ม CLICK to print payinslip แล้ว จะมีการเปิดหน้าต่างใหม่ขึ้นมา

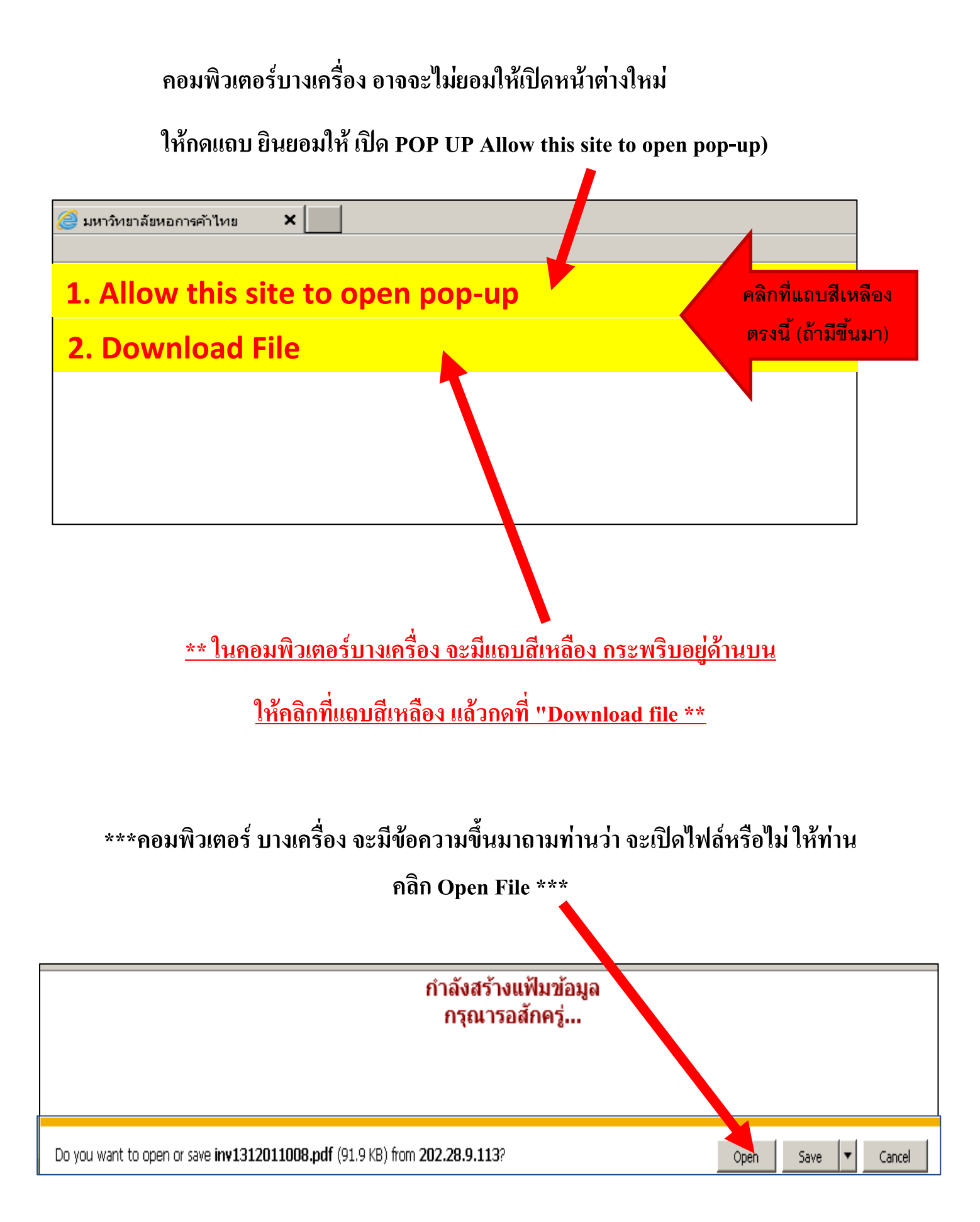

จากนั้น จะเป็นการเปิดไฟล์ ใบ Pay in slip ของท่าน (คอมพิวเตอร์บางเครื่องต้องติดตั้งโปรแกรม Adobe Reader หรือ Acrobat) ให้ท่านคลิกที่ปุ่ม ปริ้นต์ ใบจ่ายค่าเทอม ออกทางเครื่องปริ้นต์ของท่าน

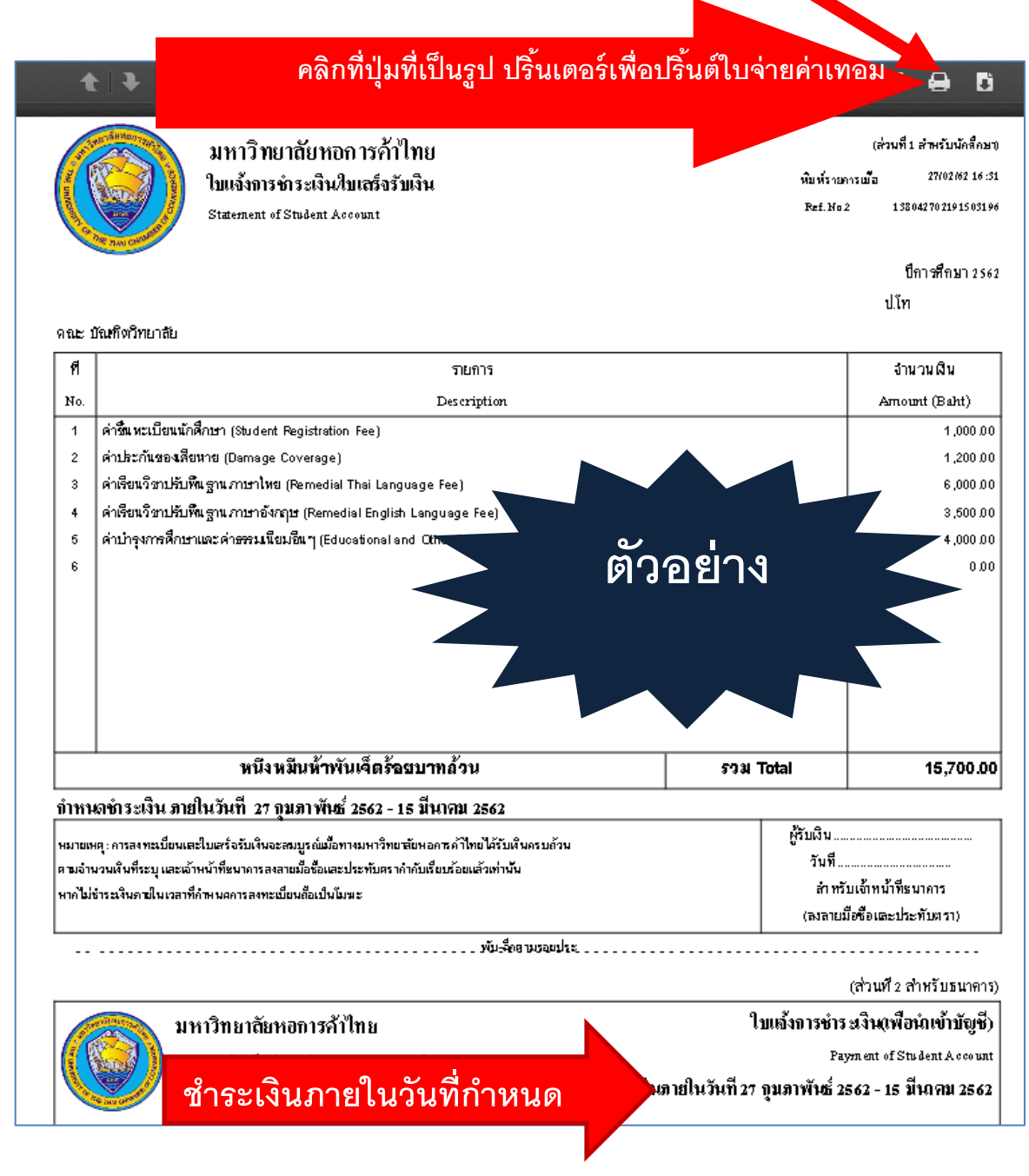

เมื่อ Print ออกมาแล้วให้นักศึกษานำใบ Pay in slip ไปชำระเงินที่ธนาคาร ในวันที่ กำหนด

### การชำระเงินออนไลน์

- ให้นักศึกษา คลิกที่เมนู "ชำระเงินออนไลน์"

| PICTURE NOT FOUN                 | โป ดเดือกข้อมูลการะค่า<br>มีการศึกษา<br>2562 / 0<br>โดย ปีการศึกษา 2562,<br>Click to print pa | ใช้จ่าย<br>/0<br>ayinsl | ที่ต้องการแสดง<br>ip                    |           |           |
|----------------------------------|-----------------------------------------------------------------------------------------------|-------------------------|-----------------------------------------|-----------|-----------|
| PLEASE CONTACT ADY .N<br>ถอยกลับ | วันที่-เวลา                                                                                   |                         | รายการ                                  | จำนวนเงิน | ค้างชำระ  |
| ช่าระเงินออนไลน์                 | 26/02/19 04:47                                                                                | 2000                    | ด่าขึ้นทะเบียนนักศึกษา                  | 1,000.00  | 1,000.00  |
|                                  |                                                                                               | 2020                    | <u>ด่าประกันของเสียหาย</u>              | 1,200.00  | 1,200.00  |
|                                  |                                                                                               | 2630                    | ด่าเรียนวิชาปรับพื้นฐานภาษา<br>ไทย      | 6,000.00  | 6,000.00  |
|                                  |                                                                                               | 2631                    | ด่าเรียนวิชาปรับพื้นฐานภาษา<br>อังกฤษ   | 3,500.00  | 3,500.00  |
|                                  |                                                                                               | 9990                    | ต่าปารงการศึกษาและต่า<br>ธรรมเนียมอื่นๆ | 4,000.00  | 4,000.00  |
|                                  | 5                                                                                             | าม ค่าใ                 | ช้จ่าย                                  | 15,700.00 | 15,700.00 |
|                                  |                                                                                               |                         |                                         |           |           |

## - คลิกที่ VISA / Master Card

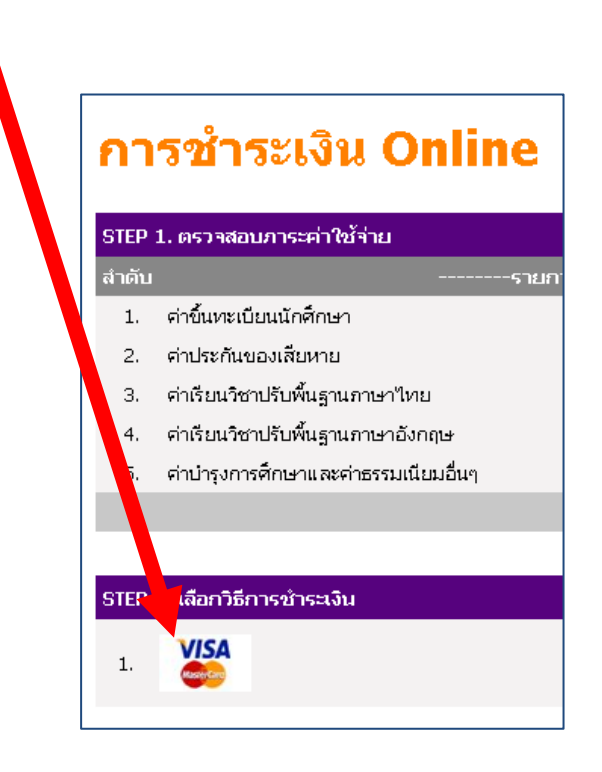

- ให้นักศึกษา กรอกข้อมูล เกี่ยวกับ บัตรเครดิต หรือ บัตรเดบิต แล้วคลิก Submit

|                                                                                          | VISA Visa Wisa SecureCode.                                                                       |
|------------------------------------------------------------------------------------------|--------------------------------------------------------------------------------------------------|
| Please fill in your d                                                                    | ebit or credit card information                                                                  |
| Merchant Name:<br>Merchant Reference No.: Amount:<br>IP:                                 | The University of The Thai Chamber of<br>Commerce<br>0009438019<br>THB 15,700.00<br>202.28.12.61 |
| Card Number:<br>Expiry Date (mm/yyyyy):<br>Name as shown on card:<br>Iosuar Bank Countar | v /                                                                                              |
| Issuer Bank Name: 🔹 🕥                                                                    | Please Select One                                                                                |
| Others:                                                                                  |                                                                                                  |
| Please click on the "Others" button,<br>name is not on the list above.                   | and then type in your issuer bank name if your bank                                              |
| CVV2/CVC2:                                                                               |                                                                                                  |
| Cancel                                                                                   | Submit                                                                                           |

- ให้นักศึกษาคลิกที่ "ขอรหัส OTP" หลังจากนั้นระบบของบัตรเครดิต จะส่งรหัส มา ที่หมายเลขโทรศัพท์มือถือที่นักศึกษาแจ้งไว้กับบัตรเครดิต ให้นักศึกษากรอกรหัส ลง ในช่อง และคลิกที่ ต่อไป (หน้าจออาจแตกต่างออกไปตามแต่ละธนาคารเจ้าของบัตร)

| กรุณากรอกรหัส VbV<br>โดยข้อมูลนี้จะไม่ได้แจ้งให้ทางร้านค้าทราบ<br>ชื่อร้านค้า THE UNIVERSITY OF THE THA<br>จำนวนเงิน THB 15700.00<br>วันที่ทำรายการ 28/02/2019<br>นักรเตรกิก KTC Visa xxxx xxxx<br>ข้อความส่วนตัว<br>รหัสผ่านแบบใช้ครั้งเกียว (OTP-SMS) จะส่งไปยัง 0X-XXXX<br>กรุณากถปุ่มเพื่อร้องขอรหัส<br>ผ่าน<br>รหัส VbV OTP | Verified by                                                  | ( English )                                    |
|----------------------------------------------------------------------------------------------------|--------------------------------------------------------------|------------------------------------------------|
| ชื่อร้านค้า THE UNIVERSITY OF THE THA<br>รำนวนเงิน THB 15700.00<br>วันที่ฟารายการ 28/02/2019<br>นักรเครกิก KTC Visa xxxx xxxx นัก<br>ข้อความส่วนตัว<br>รหัสผ่านแบบใช้ครั้งเกียว (OTP-SMS) จะส่งไปยัง 0X-XXXX<br>กรุณากกปุ่มเพื่อร้องขอรหัส<br>ผ่าน รหัส VDV OTP                                                                  | ศ<br>โครงน้ำมาค่าเ                                           | เรณากรอกรหัส ∀b∨<br>1-เป็⊂้นา้าให้มาเรื่องราย  |
| <ul> <li>จำนวนเงิน THB 15700.00</li> <li>วับที่ท่ารายการ 28/02/2019</li> <li>บักรเครกิก KTC Visa XXXX XXXX</li> <li>ข้อความส่วนตัว</li> <li>รหัสผ่านแบบใช้ครั้งเกียว (OTP-SMS) จะส่งไปยัง 0X-XXXX</li> <li>กรุณากกปุ่มเพื่อร้องขอรหัส ขอรหัส OTP</li> <li>รหัส VbV OTP</li> </ul>                                                | เตยขอมูลน<br>ชื่อร้านค้า                                     | THE UNIVERSITY OF THE THA                      |
| วันที่ฟารายการ 28/02/2019<br>บักรเตรกิก KTC Visa xxxx xxxx<br>ข้อความส่วนตัว<br>รหัสผ่านแบบใช้ครั้งเกียว (OTP-SMS) จะส่งไปยัง 0X-XXXX<br>กรุณากกปุ่มเพื่อร้องขอรหัส<br>ผ่าน<br>รหัส VbV OTP                                                                                                    | สานวนเงิน                                                    | THB 15700.00                                   |
| บัตรเครกิต KTC Visa xxxx xxxx<br>ข้อความส่วนตัว<br>รหัสผ่านแบบใช้ครั้งเกียว (OTP-SMS) จะส่งไปยัง 0X-XXXX<br>กรุณากกปุ่มเพื่อร้องขอรหัส<br>ผ่าน<br>รหัส VbV OTP                                                                                                    | วันที่ฝารายการ                                               | 28/02/2019                                     |
| ข้อความส่วนตัว<br>รหัสผ่านแบบใช้ครั้งเถียว (OTP-SMS) จะส่งไปยัง 0X-XXXX<br>กรุณากถปุ่มเพื่อร้องขอรหัส<br>ผ่าน<br>รหัส VbV OTP                                                                                                    | บัตรเครคิต KTC Visa                                          | XXXX XXXX XXXX                                 |
| รหัสผ่านแบบใช้ครั้งเกียว (OTP-SMS) จะส่งไปยัง 0X-XXXX<br>กรุณากกปุ่มเพื่อร้องขอรหัส<br>ผ่าน<br>รหัส VbV OTP                                                                                                    | ข้อความส่วนตัว                                               |                                                |
| รมส VDV OTP                                                                                                    | รนัสผ่านแบบใช้ครั้งเดียว<br>กรุณากถปุ่มเพื่อร้องขอรเ<br>ผ่าน | (OTP-SMS) จะส่งไปยัง 0X-XXXX<br>มัส บอรหัส OTP |
|                                                                                                    | รนลงองงาค                                                    | ไป ยกเลิก                                      |

- เมื่อชำระเงินผ่านบัตรเครดิต หรือ บัตรเครดิตเรียบร้อยแล้ว ระบบจะกลับมาที่
 หน้าจอ ภาระค่าใช้จ่ายและทุน

# - เมนูค้างชำระจะไม่มียอดค้างชำระแล้ว

| <ul> <li>2562 / 0</li> <li>โดย ปีการศึกษา 2562/0</li> <li>Click to print payinslip</li> <li>วันที-เวลา รายการ ทำนวนเงิน ค้าง<br/>ขำระ</li> <li>26/02/19 04:46</li> <li>2000 ค่าขึ้น ทะเบียนนักศึกษา 1,000.00</li> <li>2020 ค่าประกันของเสียหาย 1,200.00</li> <li>2630 ค่าเรียนวิชาปรับพื้นฐานภาษา 6,000.00</li> <li>2631 ค่าเรียนวิชาปรับพื้นฐานภาษา 6,000.00</li> <li>2631 ค่าเรียนวิชาปรับพื้นฐานภาษา 3,500.00</li> <li>2631 ค่าเรียนมีนา</li> <li>3,500.00</li> <li>9990 ค่าบำรุงการศึกษาและค่า 4,000.00</li> <li>ราม ค่าใช้จ่าย 15,700.00</li> </ul>              | <mark>ตรวจสอบค่าใช้จ่าย และสถานะทุน</mark><br>โปรดเลือกข้อมูลภาระค่าใช้จ่ายที่ต้องการแสดง<br>ปีการศึกษา |      |                                          |          |   |  |  |  |  |
|----------------------------------------------------------------------------------------------------|----------------------------------------------------------------------------------------------------|------|------------------------------------------|----------|---|--|--|--|--|
| Click to print payinslipรับที-เวลารายการทำนวนเงินต้าง<br>ช้าระ26/02/19 04:462000ต่าขึ้นทะเบียนนักศึกษา1,000.00-2020ต่าประกันของเสียหาย1,200.00-2630ต่าเรียนวิชาปรับพื้นฐานภาษา<br>ไทย6,000.00-2631ต่าเรียนวิชาปรับพื้นฐานภาษา<br>อังกฤษ3,500.00-9990ต่าบำรงการศึกษาและต่า<br>ธรรมเนียมอื่นๆ4,000.00-57ม ค่าใช้จ่าย15,700.00-                                                                                                    | <ul> <li>2562 / 0</li> <li>โดย ปีการศึกษา 2562 /</li> </ul>                                             | 0    |                                          |          |   |  |  |  |  |
| วันที-เวลา         รายการ         จำนวนเงิน         ค้าง<br>ข้าระ           26/02/19 04:46         2000         ต่าขึ้น ทะเบียนนักศึกษา         1,000.00         -           2020         ต่าประกันของเสียหาย         1,200.00         -           2630         ต่าเรียนวิชาปรับพื้นฐานภาษา<br>ไทย         6,000.00         -           2631         ต่าเรียนวิชาปรับพื้นฐานภาษา<br>อังกฤษ         3,500.00         -           9990         ต่าปารงการศึกษาและต่า<br>ธรรมเนี้ยมอื่นๆ         4,000.00         -           57ม ค่าใช้จ่าย         15,700.00         - | Click to print payinslip                                                                                |      |                                          |          |   |  |  |  |  |
| 26/02/19 04:46       2000       ต่าขึ้นทะเบียนนักศึกษา       1,000.00       -         2020       ต่าประกันของเสียหาย       1,200.00       -         2630       ต่าเรียนวิชาปรับพื้นฐานภาษา<br>ไทย       6,000.00       -         2631       ต่าเรียนวิชาปรับพื้นฐานภาษา<br>อังกฤษ       3,500.00       -         9990       ต่าบำรงการศึกษาและค่า<br>ธรรมเนียมอื่นๆ       4,000.00       -         57ม ค่าใช้จ่าย       15,700.00       -                                                                                                    | วันที-เวลา รายการ จำนวนเงิน ค้าง<br>ชำระ                                                                |      |                                          |          |   |  |  |  |  |
| 2020       ต่าประกันของเสียหาย       1,200.00       -         2630       ต่าเรียนวิชาปรับพื้นฐานภาษา<br>ไทย       6,000.00       -         2631       ต่าเรียนวิชาปรับพื้นฐานภาษา<br>อังกฤษ       3,500.00       -         9990       ต่าบำรงการศึกษาและต่า<br>ธรรมเนียมอื่นๆ       4,000.00       -         57ม ค่าใช้จ่าย       15,700.00       -                                                                                                    | 26/02/19 04:46                                                                                          | 2000 | <u>ด่าขึ้นทะเบียนนักศึกษา</u>            | 1,000.00 | - |  |  |  |  |
| 2630       ค่าเรียนวิชาปรับพื้นฐานภาษา<br>ไทย       6,000.00       -         2631       ค่าเรียนวิชาปรับพื้นฐานภาษา<br>อังกฤษ       3,500.00       -         9990       ค่าบำรงการศึกษาและค่า<br>ธรรมเนียมอื่นๆ       4,000.00       -         5731       ค่าใช้จ่าย       15,700.00       -                                                                                                    |                                                                                                    | 2020 | ด่าประกันของเสียหาย                      | 1,200.00 | - |  |  |  |  |
| 2631       ด่าเรียนวิชาปรับพื้นฐานภาษา<br>อังกฤษ       3,500.00       -         9990       ด่าบำรุงการศึกษาและด่า<br>ธรรมเนียมอื่นๆ       4,000.00       -         รวม ค่าใช้จ่าย       15,700.00       -                                                                                                    |                                                                                                    | 2630 | ด่าเรียนวิชาปรับพื้นฐานภาษา<br>ไทย       | 6,000.00 | - |  |  |  |  |
| 9990         ด่าบำรงการศึกษาและด่า         4,000.00         -           ธรรมเนี้ยมอื่นๆ         5731 ค่าใช้จ่าย         15,700.00         -                                                                                                    |                                                                                                    | 2631 | ด่าเรียนวิชาปรับพื้นฐานภาษา<br>อังกฤษ    | 3,500.00 | - |  |  |  |  |
| รวม ค่าใช้จ่าย 15,700.00 -                                                                                                    |                                                                                                    | 9990 | ต่าบำรุงการศึกษาและค่า<br>ธรรมเนียมอื่นๆ | 4,000.00 | - |  |  |  |  |
| · · · · · · · · · · · · · · · · · · ·                                                                                                    | -                                                                                                    |      |                                          |          |   |  |  |  |  |